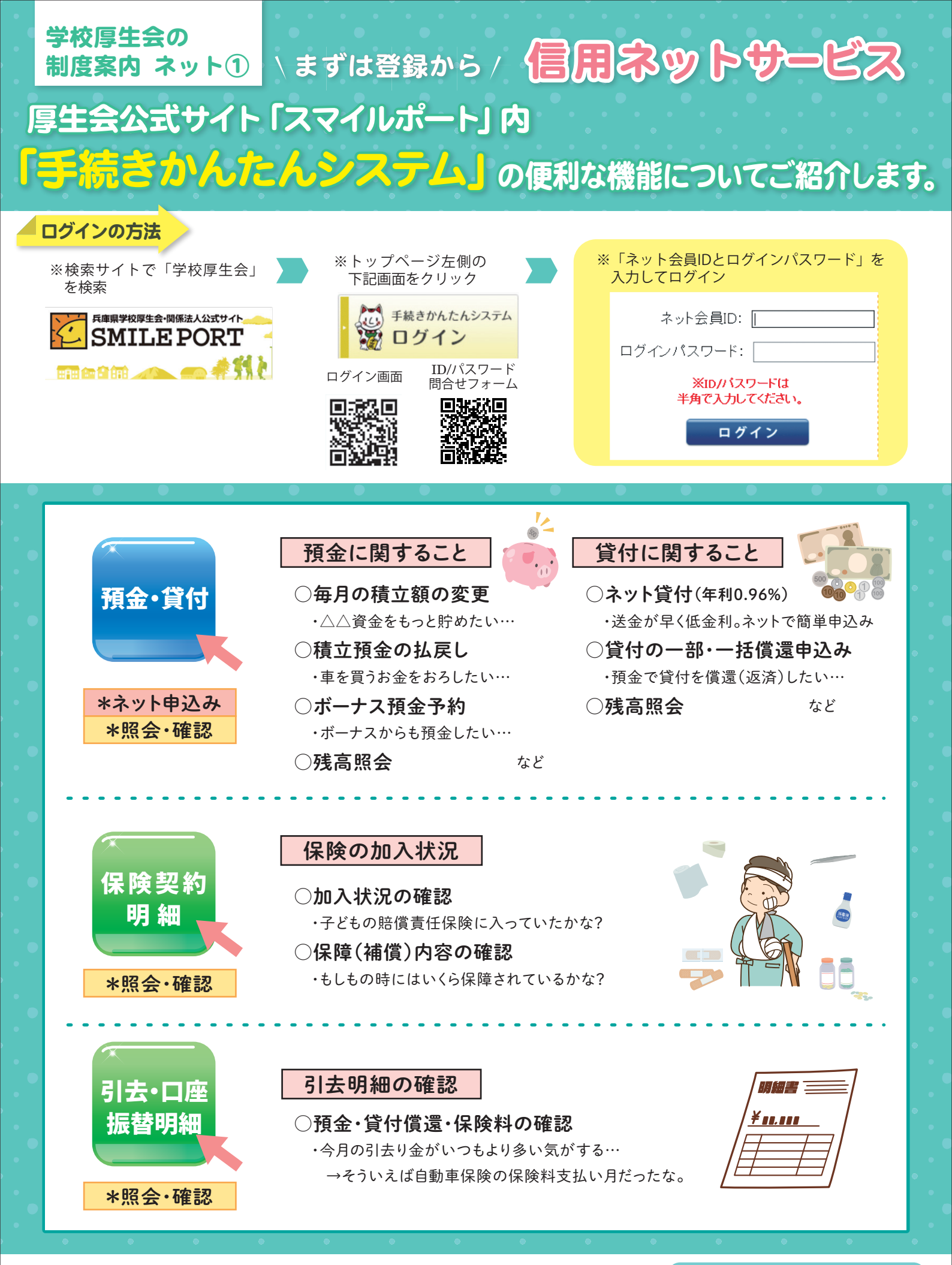

(一財) 兵庫県学校厚生会 〒650-0012 神戸市中央区長狭通4-7-34 TEL:(078) 331-9974(貸付係) 男子提 各支部 品表記 お問合せ先はこちら

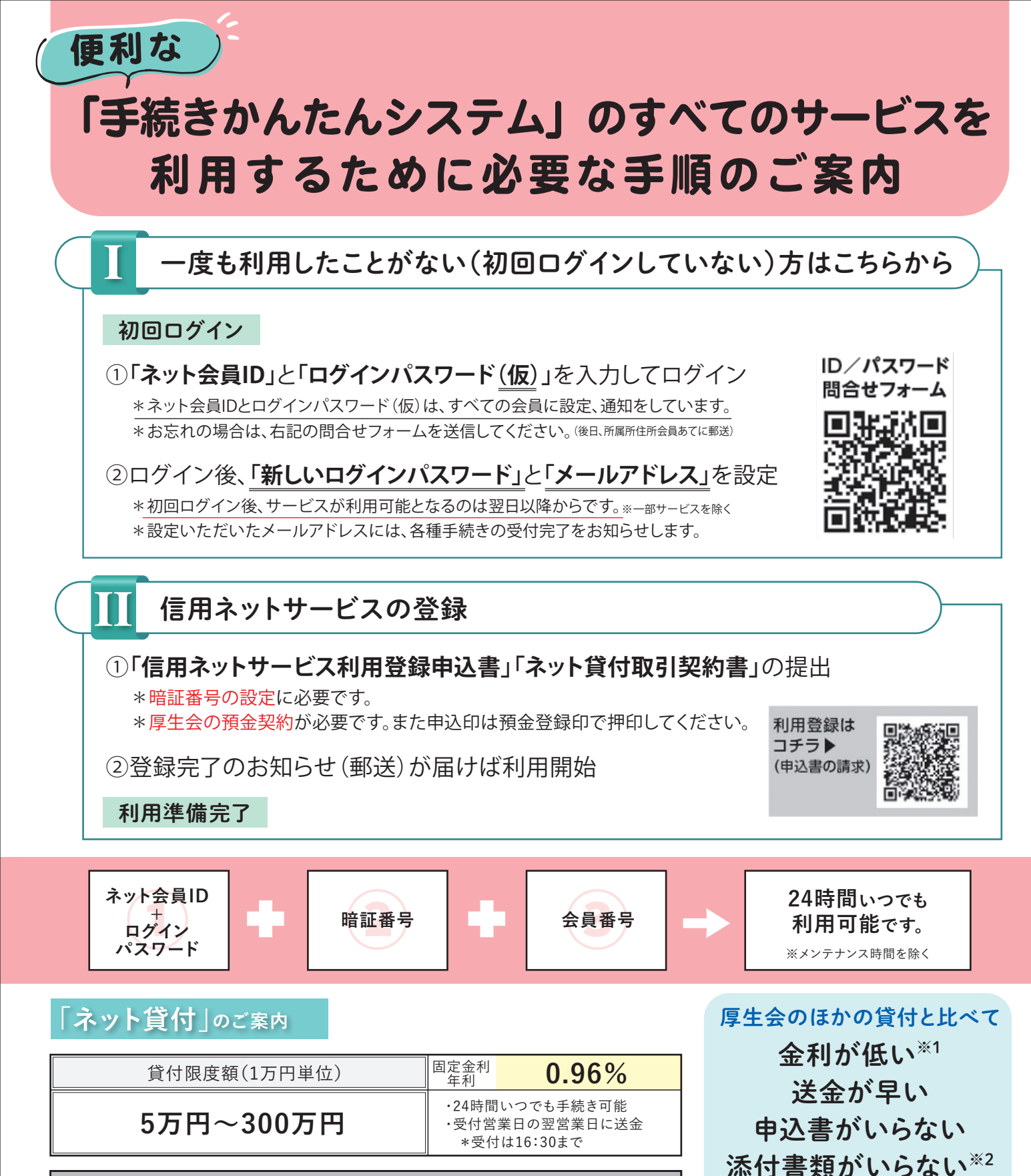

| 償 還 表 (一部抜粋)<br>※別途保証保険料がかかります |         |                                  |         |                                  |
|--------------------------------|---------|----------------------------------|---------|----------------------------------|
| <b>貸付金額</b><br>(単位:万円)         | A償還(長期) |                                  | B償還(短期) |                                  |
|                                | 償還回数    | <b>償還月額</b><br><sup>(単位:円)</sup> | 償還回数    | <b>償還月額</b><br><sup>(単位:円)</sup> |
| 10                             | 10      | 10,044                           | 4       | 25,050                           |
| 50                             | 35      | 14,492                           | 20      | 25,211                           |
| 100                            | 55      | 18,592                           | 40      | 25,412                           |
| 200                            | 60      | 34,153                           | 45      | 45,267                           |
| 300                            | 60      | 51,230                           | 45      | 67,901                           |

お申し込みは、 こちらの ログイン画面から

返済期間が短い<sup>※3</sup> \*償還月額は大きくなります

※1 災害貸付を除きます。※2 普通貸付、即時貸付、短期貸付も添付書類は不要です。 ※3 短期貸付の方が返済期間が短い場合があります。

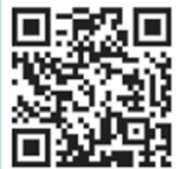